# 出版情報登録センター Japan Publication Registry Office BooksPRO 登録ガイド

2020年2月21日

# 目次

| 「BOOKSPRO」の専用項目        | 2  |
|------------------------|----|
| 「BOOKSPRO」の登録方法        |    |
| 基本書誌情報と合わせて登録する場合      |    |
| 「BooksPRO」項目をあとで追加する場合 | 6  |
| 販促情報                   |    |
| 対象リスト選択                | 10 |
| 販促情報                   | 11 |
| 拡材など                   | 13 |
| JPRO ジャンル              |    |
| JPRO ジャンルー覧            |    |
| C コードとの対応表             | 15 |

#### 「BOOKSPRO」の専用項目

~ 出版社から書店員に伝えたい情報が確実に伝わる! 新機能 ~

「BooksPRO」は、従来から登録いただいている JPRO「基本書誌情報」を中心に表示す るポータルサイトですが、「JPRO ジャンル」、「サンプル画像」という専用項目も新たに加 わります。さらに下記 3.の「確定」も BooksPRO の活用に欠かせません。以下の解説を必 ずお読みください。

#### 1.JPRO ジャンル

膨大な商品データからお客様が探している本・出版社が売りたい本を書店員が迅速的確 に検索しやすいように、書店の店頭や取次分類を意識した設計になっています。BOOKSPRO では、開設当初は中分類までを表示します(P14 図 12 参照)。

出版社は一冊につき最大三つまでジャンルを付与することができます。

例えば、歴史的人物を扱った学習まんがであれば、

①文芸・人文>歴史、②児童書>学習まんが、③コミックス・ゲーム>学習

という三通りの付与が可能です。

書誌に JPRO ジャンルが未入力の場合は、C コードから自動的に変換します。

変換表は巻末に収録しますが、Cコードからは中ジャンルまで変換できず、大ジャンルし か付与されない場合もありますので、ご注意ください。

#### 2.サンプル画像

「サンプル画像」には、書影が決まる前に書店に伝えたい表紙イメージや、目次・本文組 見本のような本の内容がわかる画像を登録することができます。BOOKSPRO上では当該画 像には「サンプル」と記された帯が自動的に付加されます。

基本書誌情報に画像をアップロードしている場合(P4図1参照)は、「サンプル画像」へのアップロードはできません。またその逆で、すでに「サンプル画像」に画像をアップロードしていても、基本書誌情報に書影やその他画像をアップロードした場合は、BOOKSPROに表示されていた画像は自動的に全て差し変わり、あらたにアップロードした書影やその他画像が表示されるようになります。

「サンプル画像」登録分はネット書店には配信されません。BOOKSPRO にのみ表示されます。

#### 3.予価表示

「BOOKSPRO」の専用項目ではありませんが、「BOOKSPRO」では、確定前の「本体」は 「予価」と表示されます。

「本体」が決まったら、「基本書誌情報」を確定してください。JPRO ではこれまで、「本

体と発売日が決まったら『確定』」としていましたが、「本体が最終的に決定した時」と再定 義します。

※「確定」しないと BOOKS PRO 上は発売されてからも「予価」のまま表示されます。

# 「BOOKSPRO」の登録方法

#### 基本書誌情報と合わせて登録する場合

「BOOKSPRO」の専用項目は、「基本書誌情報」を登録後に入力してください。

「基本書誌情報」の登録が終了すると、登録完了のメッセージとともに「BooksPRO項目の登録・更新はこちら」というメッセージが出ます。

| TOP / 検索結果 / 書誌情報詳細 | 基本書誌情報     ラインアップ / 新刊案内     取次広報誌       取次搬入情報     物流関連情報     図書館選書     全て       基本書誌情報の登録内容を表示しています。     登録の目安:2ヶ月前(推奨)~1ヶ月前 随時更新が可能です。 | BooksPRO<br>追加 · 修正 |
|---------------------|----------------------------------------------------------------------------------------------------|---------------------|
| ■ このページについて         |                                                                                                    | o                   |
|                     | 基本書誌情報の登録・更新が完了しました。<br>続けて出版権情報を登録・更新する場合は <b>こちら</b><br>BooksPRO項目の登録・更新は <b>こちら</b>                                                    |                     |
|                     | 紙 既 確<br>こうさくはっちゃん おすしやさん<br><sup>情報解禁日</sup><br>2019年07月10日                                                                              |                     |
|                     | 各種コード等<br>情報ステータス:内容確定<br>ISBNコード:978-4-09-725012-8<br>Cコード:8771                                                                          |                     |

図1:「基本書誌情報」登録完了後に表示されるメッセージ

続けて登録したい場合は「こちら」の太字部分をクリックしてください。 「BOOKSPRO」専用項目、「JPRO ジャンル」「サンプル画像」の入力欄が表示されます。

| Ipr       | ● お知らせ 出版権情報検索 JPRO利用者一覧 入力マニュアル                                                                                                    | ようこそ、                                                                                                    | ログアウト |
|-----------|----------------------------------------------------------------------------------------------------|----------------------------------------------------------------------------------------------------|-------|
| H<br>X=a- | TOP / 書誌情報詳細 / BooksPRO追加・修正<br>978-4-09-725012-8<br>こうさくはっちゃん おすしやさん                                                                                                    | 4                                                                                                    | 住記    |
|           | ■このページについて                                                                                                    | ●<br>BooksPRO情報を表示する                                                                                                    |       |
|           | <ul> <li>■ JPROジャンル</li> <li>JPROジャンル1 - 大ジャンル</li> <li>JPROジャンル1 - 中ジャンル</li> <li>児童書         <ul> <li>2010</li> <li>総本</li> <li>該当するものを選択してください。</li> <li>該当するものを選択してください。</li> </ul> </li> </ul> | <ul> <li>JPROジャンル1 – 小ジャンル</li> <li>準備中</li> </ul>                                                                                                    |       |
|           | JPROジャンル2 - 大ジャンル<br>JPROジャンル2 - 中ジャンル<br>「                                                                                                    | JPROジャンル2 – 小ジャンル<br>準備中                                                                                                    |       |
|           | JPROジャンル3 - 大ジャンル     JPROジャンル3 - 中ジャンル       ・     ・       ・     ・       該当するちのを選択してください。     該当するちのを選択してください。                                                                                     | JPROジャンル3 – 小ジャンル<br>準備中                                                                                                    |       |
|           | ■サンプル画像(左からサンブル画像1、サンブル画像2、サンブル画像3)<br>※基本書誌情報で「書影」をアップロードした場合、BooksPROに表示されている「サンプル画<br>サンブル画像1(ISBN.bp01.jpg) サンプル画像2(ISBN.bp02.jpg)                                                              | <ul> <li>・・     <li>・・     <li>・・・     <li>・・     <li>・・     </li> <li>・・     </li> <li>・・     </li> <li>・・     </li> <li>・・     </li> <li>・・     </li> <li>・・     </li> <li>・・     </li> <li>・・     </li> <li>・・     </li> <li>・・     </li> <li>・・     </li> <li>・・     </li> <li>・・     </li> <li>・・     </li> <li>・・     </li> <li>・・     </li> <li>・・      </li> <li>・・      </li> <li>・・      </li> <li>・・      </li> <li>・・      </li> <li>・・      </li> <li>・・      </li> <li>・・      </li> <li>・・      </li> <li>・・      </li> <li>・・      </li> <li>・・      </li> <li>・・      </li> <li>・・      </li> <li>・・      </li> <li>・・      </li> <li>・・       </li></li></li></li></li></li></li></li></li></li></li></li></li></li></li></li></li></li></li></li></li></li></li></li></li></li></li></li></li></li></li></li></li></li></li></li></li></li></li></li></li></li></li></li></li></li></li></li></li></li></li></li></ul> |       |
|           | ファイルをドラッグ&ドロップしてくださ<br>い。または、<br>ダイアログから選択する<br>ノアイルをドラッグ&ドロップしてくださ<br>い。または、<br>タイアログから選択する                                                                                                    | ファイルをドラッグ&ドロップしてくださ<br>い。または、<br>ダイアログから選択する                                                                                                    |       |
|           | 設定の取消<br>設定の取消<br>3つまでアップロードできます。解傷度:最低72dpiを推奨。高さ・幅とちに1000ビクセル以上2500ビクセル以内。                                                                                                    | 設定の取消                                                                                                    |       |
|           |                                                                                                    |                                                                                                    |       |
|           |                                                                                                    |                                                                                                    |       |
|           |                                                                                                    |                                                                                                    |       |
|           | サイトマップ   資料アーカイブ   よくある質問   お<br>©Japan Publishing Organization for Information Infrastructure Developmer                                                                                           | 問い合わせ<br>it, All right reserved.                                                                                                    |       |

図 2 : 「BooksPRO」項目入力ページ

### 「BooksPRO」項目をあとで追加する場合

ー旦保存した「基本書誌情報」に「BOOKSPRO」の専用情報を追加する場合は、TOP ページ「BOOKSPRO」ボックス、またはメニュー画面から登録します。

| pro お知らせ 出版権情報検索 JPRO利用者一覧 入力マ:                   | ニュアル                              | ようこそ、                                                    | さん ログアウト |
|---------------------------------------------------|-----------------------------------|----------------------------------------------------------|----------|
|                                                   | ■現在の登録件数                          | <b>月</b> JPRO利用状況など                                      | 0        |
|                                                   |                                   |                                                          |          |
| ■ 基本書誌情報                                          | 📜 ラインアップ/新刊案内                     | 🛄 取次広報誌                                                  |          |
| 新規登録                                              | 新規登録                              | 新規登録                                                     |          |
| 登録済み情報の修正                                         | 登録済み情報の修正                         | 登録済み情報の修正                                                |          |
| Excelのアップロード                                      | Excelのアップロード                      | Excelのアップロード                                             |          |
| 登録の目安:2ヶ月前(推奨)~1ヶ月前                               | 登録の目安:前々月14日                      | 登録の目安:前月12日                                              |          |
|                                                   |                                   |                                                          |          |
| 1 取次搬入情報                                          | 物流関連情報                            |                                                          |          |
| 新規登録                                              | 新規登録                              | 新規登録                                                     |          |
| 登録済み情報の修正                                         | 登録済み情報の修正                         | 登録済み情報の修正                                                |          |
| Excelのアップロード                                      | Excelのアップロード                      | Excel $\mathcal{O}\mathcal{P}\mathcal{V}\mathcal{T}$ ロード |          |
| 書籍進行フォーマットのアップロード                                 | 登録の目安:14日前(コミック・ムッ<br>ク)、10日前(書籍) | 登録の目安:1か月前                                               |          |
| 登録の目安:前々月中旬(コミック・ムッ<br>ク)、前月中旬(書籍)                |                                   |                                                          |          |
|                                                   |                                   |                                                          |          |
| BooksPRO                                          |                                   | 🧾 電子書籍                                                   |          |
| 登録済み情報の修正                                         |                                   | 新規登録                                                     |          |
| JPROジャンルのアップロード                                   |                                   | 登録済み情報の修正                                                |          |
| サンプル画像のアップロード                                     |                                   | Excelのアップロード                                             |          |
| 登録の目安:可能な限り速やかに                                   |                                   |                                                          |          |
| <ul> <li>■販促情報の登録</li> </ul>                      |                                   |                                                          |          |
| 릗 販促情報                                            |                                   |                                                          |          |
| 新規登録                                              |                                   |                                                          |          |
| 登録済み情報の検索                                         |                                   |                                                          |          |
| ■ 重要項目未入力状況                                       |                                   |                                                          |          |
| □ 発売前未確定                                          | ₩ 発売後未確定                          | ▲ 書影なし                                                   |          |
| 452 件                                             | 25,928 件                          | 127,881 件                                                |          |
| ■ 本日発売                                            | ₽ 発売1~8日後                         | 局 総容録件数                                                  |          |
| 204 件                                             | 361件                              | 2,310,130 件                                              |          |
| ※追加・修正待ちの出版情報も情報受信社に配信<br>※発売前末確定は発売予定日の1日〜14日前の書 | されています<br>法情報を対象としています            |                                                          |          |
| - ※光元朝木理には光元」アルロの1日~14日則の音。                       | 101日4月10月11日(11日)                 |                                                          |          |

図 3 : TOP ページ

「BOOKSPRO」のボックスには「登録済み情報の修正」「JPRO ジャンルのアップロード」

「サンプル画像のアップロード」と3つの登録方法が表示されます。

| 🗐 BooksPRO      |  |
|-----------------|--|
| 登録済み情報の修正       |  |
| JPROジャンルのアップロード |  |
| サンプル画像のアップロード   |  |
| 登録の目安:可能な限り速やかに |  |

図 4: TOP ページ「BooksPRO」ボックスの表示

「登録済み情報の修正」をクリックすると、「登録済み書誌情報を検索」という検索窓が 表示されます。

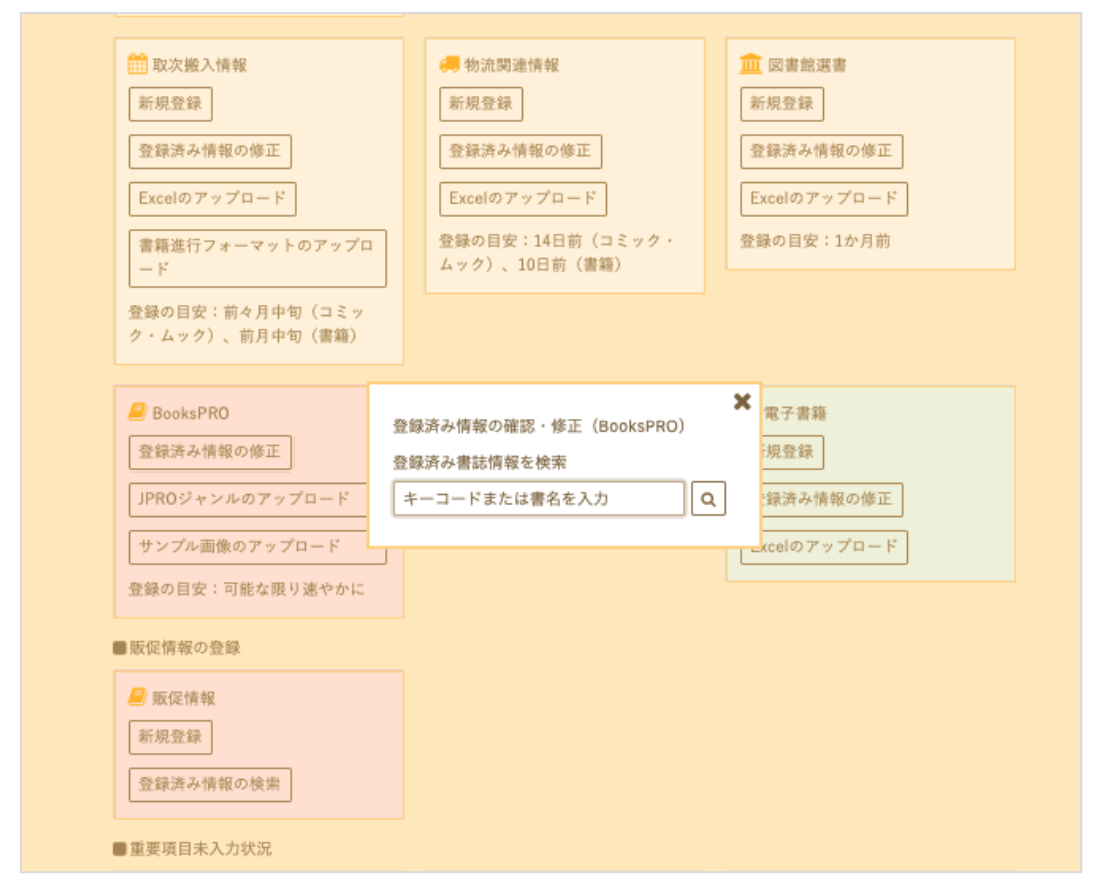

図5:「BooksPRO」ボックス「登録済み情報の修正」のメッセージ

「BooksPRO」の項目を入力したい書誌を検索し、詳細ページを開くと、右上に「追加・ 修正」ボタンと「BooksPRO 追加・修正」ボタンが表示されます。

| TOP / 検索結果 / 書誌情報詳細 | 基本書誌情報     ラインアップ / 新刊案内     取次広報誌       取次搬入情報     物流関連情報     図書館選書     全て       BooksPRO用項目の登録内容を表示しています。     登録の目安:可能な限り速やかに | BooksPRO<br>BooksPRO追加 · 修正 |
|---------------------|----------------------------------------------------------------------------------------------------|-----------------------------|
| ■このページについて          |                                                                                                    | ¢                           |
|                     | 紙 既 確<br>こうさくはっちゃん おすしやさん                                                                                                    |                             |
|                     | 情報解禁日<br>2019年07月10日                                                                                                    |                             |
|                     | 各種コード等<br>ISBNコード:978-4-09-725012-8<br>JPROジャンル1:児童書 > 絵本                                                                       |                             |
|                     |                                                                                                    |                             |

図 6:登録済み情報の「BOOKSPRO 追加・修正」「追加・修正」ボタン

「BooksPRO 追加・修正」ボタンを押すと、図2と同じ入力画面が表示されます。

# 販促情報

2020年3月10日より、販促情報が BooksPRO で表示されます。

「BooksPRO」ボックスの下に配置されていますので、下の方までスクロールしてください。

| ■販促情報の登録  |  |
|-----------|--|
| 🧾 販促情報    |  |
| 新規登録      |  |
| 登録済み情報の検索 |  |
|           |  |

図7:TOPページ「販促情報」ボックスの表示

#### 対象リスト選択

販促情報の「新規登録」は、はじめに対象の書誌を選択します。1点のみの場合もあれば、 シリーズや巻数ものなど、複数冊にわたって同じ販促情報を登録することができます。

|               | 項目 |                       |     | 検索方法          | 設定値                                                                                          |                                  |    |
|---------------|----|-----------------------|-----|---------------|----------------------------------------------------------------------------------------------|----------------------------------|----|
|               | 媒体 | Ţ                     |     | 指定した条件に一致     | 指定しない紙                                                                                       | 電子                               |    |
| 阪             | +- | コード                   |     | 前方一致検索        | 設定しない ISE                                                                                    | IN JP-e                          |    |
| 馬             | 出版 | 物名(書名)                |     | 部分一致検索        |                                                                                              |                                  |    |
| ¥             | 著者 | 名                     |     | 部分一致検索        | 古川真人                                                                                         |                                  |    |
| <b>媒</b><br>体 | 著者 | 名区分                   |     | チェックしたいずれかに該当 | <ul> <li>○ 著・文・その他</li> <li>○ 編集 @ 監修 @</li> <li>○ イラスト Ø 原著</li> <li>② 写真 Ø 解説 Ø</li> </ul> | 2 脚本 2 作曲<br>翻訳<br>☑ 企画・原案<br>朗読 |    |
| 武<br>氏<br>氏   | 媒  | 検索                    |     | 検索条件をクリア      | 全部選択<br>著者名(著者名区                                                                             | 選択終了                             |    |
|               | 体  | キーコード                 |     | 出版物名(書名)      |                                                                                              | 発行元出版社                           |    |
| 反             | 紕  | 978-4-08-<br>771710-5 | 育局况 | 3.7. 岩        | 古川 具入(者・乂・<br>その他)                                                                           | 朱央红                              | 選折 |
| 発             | 紙  | 978-4-10-<br>350741-3 | 縫わん | ばならん          | 古川 真人(著・文・<br>その他)                                                                           | 新潮社                              | 選択 |
|               | 紙  | 978-4-10-<br>350742-0 | 四時過 | ぎの船           | 古川 真人(著・文・<br>その他)                                                                           | 新潮社                              | 選択 |
|               | 紙  | 978-4-16-             | ラッコ | の家            | 古川 真人(著・文・                                                                                   | 文藝春秋                             | 選択 |

図 8:「販促情報」対象書誌検索

#### 販促情報

対象の書誌を特定したら、掲載期間を設定します。 BooksPRO ではその掲載期間中、当該の販促情報が掲載されます。

次に、以下の9つの販売促進情報タイプから1つ以上を選択します(複数選択が可能)

| 販促情報タイプ <u>必須</u> | ■ 旬のオススメ                 |
|-------------------|--------------------------|
|                   | □ 受賞情報                   |
|                   | ■ メディアで紹介                |
|                   | ■ メディア化情報                |
|                   | <ul> <li>書評情報</li> </ul> |
|                   | □ 新聞広告                   |
|                   | □ 重版情報                   |
|                   | ■ 拡材いろいろ                 |
|                   | ■ その他                    |
|                   | 1. 必須項目です。               |
|                   | 2. チェックを入れて下さい(複数選択可)。   |

図9:販売促進情報タイプ

【旬のオススメ】近刊、既刊にかかわらず、話題の事件、人物等に絡めて推したい本の情報。 【受賞】芥川賞、直木賞、本屋大賞といった有名な賞だけでなく、ノンフィクションやミス テリ等さまざまなジャンル、各地域の賞の情報も登録を推奨。

【メディアで紹介】メディアで紹介された本の情報や著者出演、SNS などで話題の情報。

【メディア化情報(映像化、キャラクター化、ゲーム化)】映画化、アニメ化、ドラマ化といった定番の情報に加え、原作売上につながりそうなスマホゲームとのコラボや、グッズ発売、イベント、舞台などの情報。

【書評情報】新聞や雑誌、各種 PR 誌など、いろいろな媒体での書評や紹介記事のほか、 HONZ や、ダヴィンチ・ニュース、コミックナタリー等のウェブで読める情報も登録を推 奨。

【新聞広告】全五段やサンヤツなど、新聞広告の掲載情報も登録できます。全国紙だけでな く作品や著者に縁のある地方紙の掲載情報もぜひ。

【重版】注目された本、動きの早い本が重版になったら是非登録を。

【拡材いろいろ】POP やポスターなど、データのアップロードも可能です。

【その他】上記に当てはまらないもの。

販売促進情報タイプを選択したら、「ヘッドライン」と販促情報の具体的な「内容」を入 力します。

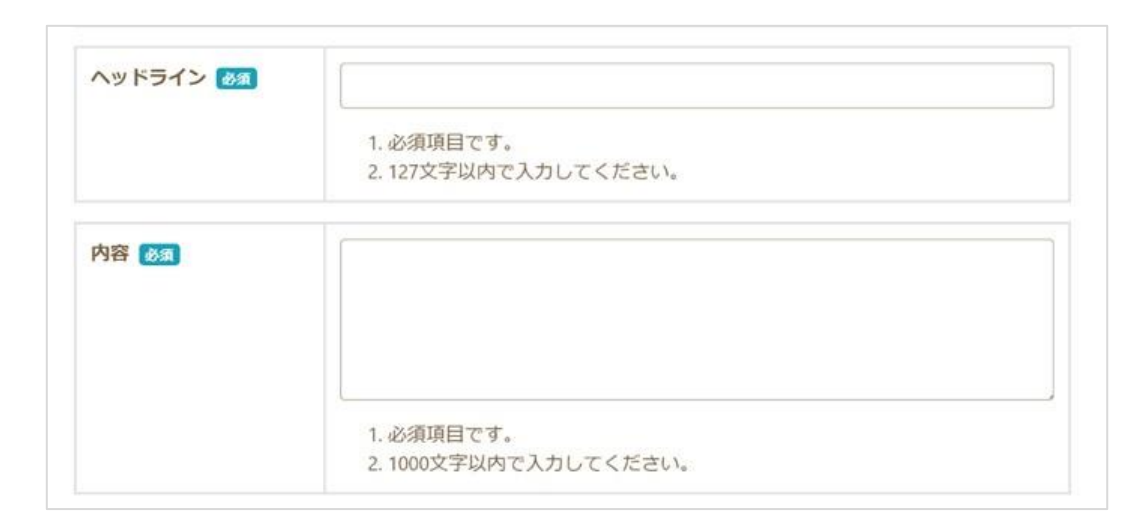

図 10: ヘッドライン、内容入力欄

ヘッドラインは、BooksPRO のトップページ「販促情報ヘッドライン」に表示される見 出しです。127 文字まで入力できますが、BooksPRO で表示されるのは、販売促進情報タイ プの文字数と合わせて 50 文字程度です。ひと目で伝わる見出しを工夫してください。

「内容」を補足する場合は「その他」に入力してください。

#### 拡材など

「販促」には、拡材をアップロードすることもできます。

「販促タイプ」で「拡材いろいろ」を選択しなくてもアップロードは可能です。 また、公式サイトや特設ページなどへ誘導したい場合に URL を貼ることもできます。

| - 販促材料 -         | 注意事項 <ol> <li>1. 販促材料 1には、POPなどの販促材料の画像・データをアップロードしてください。</li> <li>アップロードするファイルの拡張子は、jpg, jpeg, png, gif, pdf, txt, csv, xmlのいずれかとしてください。</li> <li>2. 販促材料 2には、映画化公式サイトなどへのリンクを登録してください。</li> </ol> |
|------------------|----------------------------------------------------------------------------------------------------|
| 販促材料 1           | ファイルファイル削除                                                                                                    |
| 販促材料名<br>最大100文字 |                                                                                                    |
| 販促材料概要           |                                                                                                    |
| ファイル 選択          | クリックしてファイルを選択してください。<br>ファイルを選択 選択されていません                                                                                                    |
| 販促材料 2           | URL                                                                                                    |
| 販促材料名<br>最大100文字 |                                                                                                    |
| 販促材料概要           |                                                                                                    |
| URL<br>最大2000文字  |                                                                                                    |

図 11: 拡材のアップロードや公式サイト・特設ページなどへの誘導

# JPRO ジャンル

# JPRO ジャンル一覧

| 大ジャンル        | 中ジャンル         |         |                |
|--------------|---------------|---------|----------------|
|              | ☆ 学           | 折受,田相   | 歴中・批理          |
| 文芸・人文        | <u>入于</u><br> |         |                |
|              | 羽食            |         | 又化・氏族          |
|              | サノカルチャー       | 示教      | 教育 フェン・ ボル な   |
|              | エンタメ          | 精神世界    | 図書館・博物館        |
|              | 社会            |         | マーケ・流通         |
| 社会・ビジネス      | 政治            | 経営・ビジネス | 資格・検定          |
|              | 法律            | 会計・財務   | 就職             |
|              | 医学・看護         | 数学      | 建築             |
|              | 薬学            | 物理・化学   | 機械             |
| 医学・理工・コンピュータ | 歯科医学          | 生物      | 電気             |
|              | 栄養学           | その他理学   | その他工学・工業       |
|              | 農林水産学         | 土木      | コンピュータ         |
| 芋術           | 美術            | 工芸      | 舞台             |
| 五州           | 写真            | 音楽      | 映画             |
|              | スポーツ          | 出産・育児   | 冠婚葬祭・マナー       |
| 趣味・実用        | 趣味・娯楽         | 健康・生活   | 地図・旅行ガイド       |
|              | 料理            | 住まい・暮らし | 日記・手帳          |
|              | 絵本            | 学習図鑑    | その他            |
| 児童書          | 読み物           | 学習まんが   |                |
|              | 児童文庫          | 学習      |                |
|              | 辞典・事典         | 学参(幼)   | 学参(中)          |
| 品子・ 子参       | 語学・留学         | 学参(小)   | 学参(高)          |
|              | 日本文学          | 児童文庫    | ラノベ新書          |
|              | 海外文学          | ビジネス文庫  | 教養新書・選書        |
| 文庫・新書        | 学術・教養文庫       | ラノベ文庫   | 文庫・新書その他       |
|              | 雑学文庫          | コミック文庫  | 文庫その他(出版社別)    |
|              | 歴史文庫          | ノベルズ新書  | 新書・選書その他(出版社別) |
|              | 少年            | BL      | 文庫             |
| コミックフ・ゲーム    | 少女            | 児童      | コミックスその他       |
|              | 青年            | 学習      | コミックス(出版社別)    |
|              | レディース         | 成人      | ゲーム攻略本         |
| 雑誌・ムック       |               |         |                |

図 12 : JPRO ジャンル一覧

#### Cコードとの対応表

| コード  | 1桁目(販売対象)    | 2桁目(発行形態) | 3,4桁)内容 | 大ジャンル | 中ジャンル     |
|------|--------------|-----------|---------|-------|-----------|
| 6*** | 学参丨(小・中学生対象) |           |         | 語学・学参 | なし        |
| 7*** | 学参Ⅱ(高校生対象)   |           |         | 語学・学参 | 学参(高)     |
| 8*** | 児童(中学生以下対象)  |           |         | 児童書   | ※2桁目をチェック |

# 【1桁目が「6」「7」「8」のもの】

# 【1桁目「8」のうち2桁目が以下のもの】

| コード  | 1桁目(販売対象)   | 2桁目(発行形態) | 3,4桁)内容 | 大ジャンル | 中ジャンル |
|------|-------------|-----------|---------|-------|-------|
| 81** | 児童(中学生以下対象) | 文庫        |         | 児童書   | 児童文庫  |
| 83** | 児童(中学生以下対象) | 全集・双書     |         | 児童書   | 読み物   |
| 85** | 児童(中学生以下対象) | 事・辞典      |         | 児童書   | その他   |
| 86** | 児童(中学生以下対象) | 図鑑        |         | 児童書   | 学習図鑑  |
| 87** | 児童(中学生以下対象) | 絵本        |         | 児童書   | 絵本    |

# 【1桁目は「0」~「5」で2桁目が以下のもの】

| コード  | 1桁目(販売対象) | 2桁目(発行形態) | 3,4桁)内容 | 大ジャンル     | 中ジャンル |
|------|-----------|-----------|---------|-----------|-------|
| *1** |           | 文庫        |         | 文庫・新書     | なし    |
| *2** |           |           |         | 文庫・新書     | なし    |
| *4** |           |           |         | 雑誌・ムック    | なし    |
| *9** |           |           |         | コミックス・ゲーム | なし    |

# 【それ以外で3、4桁目が以下のもの】

| コード  | 1桁目(販売対象) | 2桁目(発行形態) | 3,4桁)内容 | 大ジャンル        | 中ジャンル  |
|------|-----------|-----------|---------|--------------|--------|
| **00 | 一般        | 単行本       | 総記      | すべて          |        |
| **01 |           |           | 百科事典    | 語学・学参        | 辞典・事典  |
| **02 |           |           | 年鑑      | すべて          |        |
| **04 |           |           | 情報科学    | 医学・理工・コンピュータ | コンピュータ |
| **10 |           |           | 哲学      | 文芸・人文        | 哲学・思想  |
| **11 |           |           | 心理(学)   | 文芸・人文        | 心理     |
| **12 |           |           | 倫理(学)   | 文芸・人文        | 哲学・思想  |
| **14 |           |           | 宗教      | 文芸・人文        | 宗教     |
| **15 |           |           | 仏教      | 文芸・人文        | 宗教     |
| **16 |           |           | キリスト教   | 文芸・人文        | 宗教     |

| コード  | 1桁目(販売対象) | 2桁目(発行形態) | 3,4桁)内容  | 大ジャンル        | 中ジャンル     |
|------|-----------|-----------|----------|--------------|-----------|
| **20 |           |           | 歴史総記     | 文芸・人文        | 歴史・地理     |
| **21 |           |           | 日本歴史     | 文芸・人文        | 歴史・地理     |
| **22 |           |           | 外国歴史     | 文芸・人文        | 歴史・地理     |
| **23 |           |           | 伝記       | 文芸・人文        | 歴史・地理     |
| **25 |           |           | 地理       | 文芸・人文        | 歴史・地理     |
| **26 |           |           | 旅行       | 趣味・実用        | 地図・旅行・ガイド |
| **30 |           |           | 社会科学総記   | 社会・ビジネス      | (中分類なし)   |
| **31 |           |           | 政治含む国防軍事 | 社会・ビジネス      | 政治        |
| **32 |           |           | 法律       | 社会・ビジネス      | 法律        |
| **33 |           |           | 経済・財政・統計 | 社会・ビジネス      | 経済        |
| **34 |           |           | 経営       | 社会・ビジネス      | 経営・ビジネス   |
| **36 |           |           | 社会科学総記   | 社会・ビジネス      | 社会        |
| **37 |           |           | 教育       | 文芸・人文        | 教育        |
| **39 |           |           | 民族・風習    | 文芸・人文        | 文化・民族     |
| **40 |           |           | 自然科学総記   | 医学・理工・コンピュータ | その他理学     |
| **41 |           |           | 数学       | 医学・理工・コンピュータ | 数学        |
| **42 |           |           | 物理学      | 医学・理工・コンピュータ | 物理・化学     |
| **43 |           |           | 化学       | 医学・理工・コンピュータ | 物理・化学     |
| **44 |           |           | 天文地学     | 医学・理工・コンピュータ | その他理学     |
| **45 |           |           | 生物学      | 医学・理工・コンピュータ | 生物        |
| **47 |           |           | 医学・薬学    | 医学・理工・コンピュータ | 医学・看護     |
| **50 |           |           | 工学工業総記   | 医学・理工・コンピュータ | その他・工学・工業 |
| **51 |           |           | 土木       | 医学・理工・コンピュータ | 土木        |
| **52 |           |           | 建築       | 医学・理工・コンピュータ | 建築        |
| **53 |           |           | 機械       | 医学・理工・コンピュータ | 機械        |
| **54 |           |           | 電気       | 医学・理工・コンピュータ | 電気        |
| **55 |           |           | 電子通信     | 医学・理工・コンピュータ | 電気        |
| **56 |           |           | 海事       | 医学・理工・コンピュータ | 機械        |
| **57 |           |           | 採鉱冶金     | 医学・理工・コンピュータ | その他・工学・工業 |
| **58 |           |           | その他工業    | 医学・理工・コンピュータ | その他・工学・工業 |
| **60 |           |           | 産業総記     | 社会・ビジネス      | なし        |
| **61 |           |           | 農林業      | 医学・理工・コンピュータ | 農林水産業     |
| **62 |           |           | 水産業      | 医学・理工・コンピュータ | 農林水産業     |
| **63 |           |           | 商業       | 社会・ビジネス      | マーケ・流通    |
| **65 |           |           | 交通・通信業   | 社会・ビジネス      | なし        |

| コード  | 1桁目(販売対象) | 2桁目(発行形態) | 3,4桁)内容       | 大ジャンル     | 中ジャンル   |
|------|-----------|-----------|---------------|-----------|---------|
| **70 |           |           | 芸術総記          | 芸術        | (中分類なし) |
| **71 |           |           | 絵画・彫刻         | 芸術        | 美術      |
| **72 |           |           | 写真・工芸         | 芸術        | 写真      |
| **73 |           |           | 音楽・舞踏         | 芸術        | 音楽      |
| **74 |           |           | 演劇・映画         | 芸術        | 映画      |
| **75 |           |           | 体育・スポーツ       | 趣味・実用     | スポーツ    |
| **76 |           |           | 諸芸娯楽          | 趣味・実用     | 趣味・娯楽   |
| **77 |           |           | 家事            | 趣味・実用     | (中分類なし) |
| **78 |           |           | 生活            | 趣味・実用     | 日記・手帳   |
| **79 |           |           | コミック          | コミックス・ゲーム | (中分類なし) |
| **80 |           |           | 語学総記          | 語学・学参     | 語学・留学   |
| **81 |           |           | 日本語           | 語学・学参     | 語学・留学   |
| **82 |           |           | 英米語           | 語学・学参     | 語学・留学   |
| **84 |           |           | ドイツ語          | 語学・学参     | 語学・留学   |
| **85 |           |           | フランス語         | 語学・学参     | 語学・留学   |
| **87 |           |           | 外国語           | 語学・学参     | 語学・留学   |
| **90 |           |           | 文学総記          | 文芸・人文     | 文学      |
| **91 |           |           | 日本文学総記        | 文芸・人文     | 文学      |
| **92 |           |           | 日本文学詩歌        | 文芸・人文     | 文学      |
| **93 |           |           | 日本文学小説        | 文芸・人文     | 文学      |
| **95 |           |           | 日本文学評論・随筆・その他 | 文芸・人文     | 文学      |
| **97 |           |           | 外国文学小説        | 文芸・人文     | 文学      |
| **98 |           |           | 外国文学その他       | 文芸・人文     | 文学      |